## 【でんすけペイアプリを事前にインストール済みの場合】

## Android 版

でんすけペイ・ウォーキングポイントスタートマニュアル|ヘルスコネクトアプリ・Google Fit アプリ セットアップ編

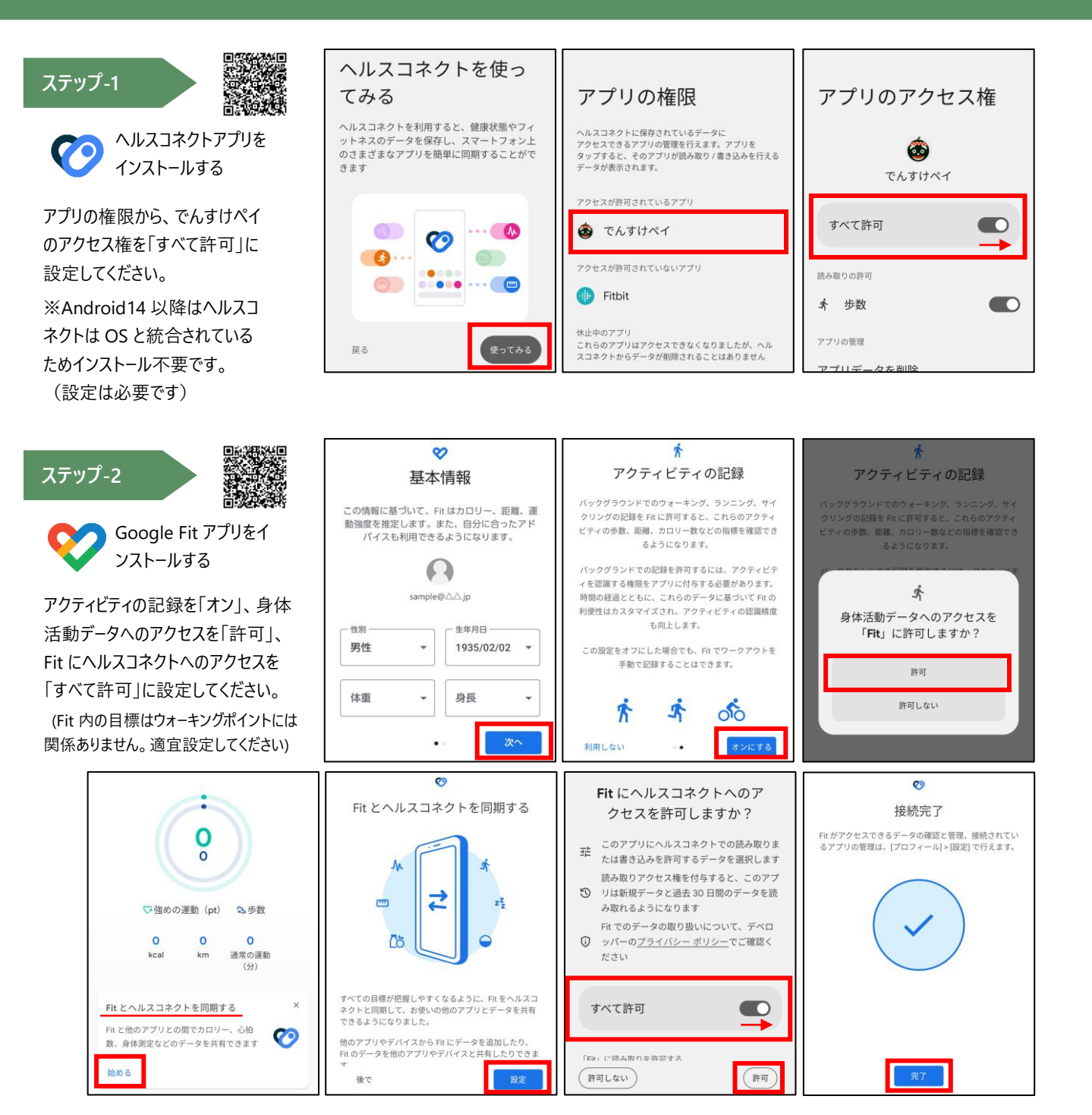

ステップ-3

でんすけペイアプリのホームから「ウォーキングポイント」をタップします。郵便番号、性別、生年月を登録し、利用規約を全て読み、「利用規約に同意」にチェックを入れてください。ウォーキングポイント画面に歩数が表示されたことを確認して完了です。

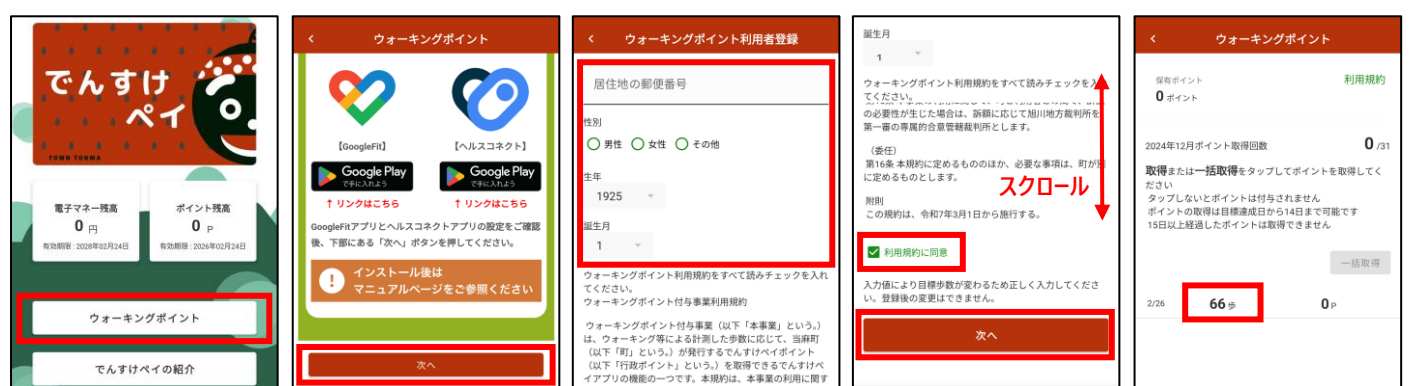